# 飛信資訊 X 米洛

# 申請&串接說明書

飛信資訊股份有限公司
信箱: <u>service@flydove.net</u>
電話: 02-2788-0103
檔案更新日期: 2023.01.30

## 飛信資訊 X 米洛 申請&串接說明書

| 飛信資訊 X 米洛          | 申請帳號  | 2 |
|--------------------|-------|---|
|                    |       |   |
| <b>飛信恣罰 V 火汐</b>   | 御中街中本 | r |
| 形 <b>后</b> 頁計 X 不冷 | 紗疋兴中按 | 3 |
|                    |       |   |
| 【取得 API Toker      |       | 3 |

## 飛信資訊 X 米洛 | 申請帳號

 於米洛後台申請飛信資訊電子報服務:加值服務:電子報→【瞭解飛信電 子報】。

| * WEB TECH                   |         |                |                        |                                                                                    |     |       | 開啟網站 🗹 | 23 : 2 | 2 秒後登出 | 💄 飛信》      |
|------------------------------|---------|----------------|------------------------|------------------------------------------------------------------------------------|-----|-------|--------|--------|--------|------------|
| 繁體中文 🗸                       | ★ 電子報   | 者 / 內頁 /       | 電子報 / 列表               |                                                                                    |     |       |        |        |        |            |
| <b>笛 加值功能</b>                | Q. 搜尋資料 |                | HR W                   | 搜尋                                                                                 |     |       |        |        |        |            |
| 電子報<br>列表<br>SMTP設定<br>17個時期 | 想使用功能更專 | <b>『</b> 業、成交率 | 更高的電子報系統嗎?             | 【總解烏信電子報】                                                                          |     |       |        |        | * 1    | fi増電子報     |
| 1) 地管理<br>行銷外掛               |         | 項次             | 建立日期 —                 | 主旨                                                                                 | 紀錄  | 最新發送日 | 發送數量   |        |        |            |
| <ul> <li>◎ 全站設定</li> </ul>   |         | 1              | 2020-07-09<br>10:43:32 | 米市客戸透泉水活後台間通・<br>事有部定復募賃 50.124元/封(未稅)<br>免問通貨、免認定貨・経営多少部用多少<br>約回通貨、免認定貨・経営多少期用多少 | - 1 | 尚未發送  | 0      | Ø      |        |            |
|                              |         | 2              | 2020-07-07<br>11:28:12 | 開始使用飛信電子報                                                                          | - 1 | 尚未發送  | 0      | Ø      |        | Ŵ          |
|                              |         | 3              | 2020-07-07<br>11:18:17 | 17525                                                                              |     | 尚未發送  | 0      | Ø      |        | 1          |
|                              |         | 4              | 2020-07-07<br>09:34:16 | 若有任何使用上的問題, 講連洽飛信客服<br>冬 (02)2788–0103   应 service⋐flydove.net                     | - 1 | 尚未發送  | 0      | Ø      |        | 1          |
|                              |         |                |                        |                                                                                    |     |       |        |        | edm_me | sg_list.js |

2. 至連絡信箱收取 帳號開通通知,內含帳號密碼。

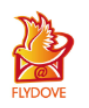

 $\times$ 

#### 已成功建立 FLYDOVE 飛信電子報

您的帳號密碼已經寄送到 ellie@gmail.com 信箱,請依照信上帳號密碼登入

登入飛信

| 飛信資訊              |
|-------------------|
| 帳號開通通知            |
|                   |
| Hello             |
| 您在飛信資訊發送平台上的帳號已啟用 |
| 帳號:               |
| 密碼:               |

## 飛信資訊 X 米洛 | 綁定與串接

#### 【取得 API Token】

- 1. 進入 飛信資訊 後台: <u>https://console2.flydove.net</u>
- 2. 點擊右上方帳號頭像,選擇「API 管理」
- 3. 勾選「FLYDOVE 名單介接」啟用

| $\leftarrow$ $\rightarrow$ C $\blacksquare$ |                             | • ڭ ڭ                         | •• | $\leftarrow$ $\rightarrow$ C ( |      |                             |         |           | ¢ 🕴            | ) 🖸   |   |
|---------------------------------------------|-----------------------------|-------------------------------|----|--------------------------------|------|-----------------------------|---------|-----------|----------------|-------|---|
| 🕞 飛信資訊                                      | = ***                       | ##取 単私操作課題数 #作手冊 🗈 中文 × 😡 × { | 0  | 줃 飛信資訊                         | ≡    |                             | 會員服務條   | 款 网络爱尔道政策 | 11 操作手册 💽 中文 · | 0.    | ٢ |
| 剩餘意願: NT\$ 2844<br>立即營賃                     | EDM 儀読板 0                   | 80 明效管理<br>(3) 金柳/16和         |    | 刺鼓金統: NT\$ 2844<br>立即建築        | 8.91 | API 名稱                      | fthe    | API Token | Token 更新時間     | 說明文件  |   |
| 四 名單管理                                      | 1672 1648 1678              | AP管理     AP管理     AP管理     AP |    | 6 名單管理                         | 0    | FLYDOVE 名單介證                |         |           |                | 🖸 T 📾 |   |
| <ul> <li>電子郵件服務</li> </ul>                  | 10110-00 21.7 21.421 21.371 | 10 21<br>E 22<br>E            |    | G 電子郵件服務                       |      | FLYDOVE 開物車再行朝              | ichef01 |           |                | 🗴 क   |   |
| ◎ 雑託服務                                      | 5                           | 45                            |    | □ 規訊服務                         |      | RLYDOVE 随讯报表                | ichef01 |           |                | 🚺 下廠  |   |
| 2 顧客旅程 1000                                 | 25                          | 25                            |    | P 顧客旅程 New                     |      | 日マロウル田間田田市(日本田住市)           |         |           |                | (A TR |   |
| 0 5400                                      | 8                           | 25                            |    |                                |      | TO DO TO BUILDING OF PERFER |         |           |                |       |   |
| こ 系統切換                                      | n                           | 15                            |    | 日 系統切換                         |      | FLYDOVE 訂閱名單管理 (所有寄件者)      | ichef01 |           |                |       |   |
|                                             | 77777777                    | 77777777                      |    |                                |      |                             |         |           |                |       |   |
|                                             | 開信時段分析 近7天 近4週 近3月          | 近一年發送量 🕒                      |    |                                |      |                             |         |           |                |       |   |
|                                             | αT#                         | 202VIII                       |    |                                |      |                             |         |           |                |       |   |
|                                             | 12 75 #                     | 2021/12                       |    |                                |      |                             |         |           |                |       |   |
| https://console2.flydeve.net/lapis          | 439                         | 2022/01                       |    | <b>••</b>                      |      |                             |         |           |                |       |   |

- 4. 點擊「顯示」API Token,並完成驗證
- 5. 複製 API Token 串接碼

注意:請勿複製到空格,若有點選『更新』,請重新將 Token 複製貼入米洛後台

| ← → C (           |     | € conssie2.flyd       | sve.net |           |                  |                | •• | $\leftarrow \rightarrow$ | C   |       | e consale2.fyd               | bre.net | • •                 | b 🗆 🚥          |   | < > C (          |      | a const                       | lež flyslov | ve.net    | ۵ ا                 |              |
|-------------------|-----|-----------------------|---------|-----------|------------------|----------------|----|--------------------------|-----|-------|------------------------------|---------|---------------------|----------------|---|------------------|------|-------------------------------|-------------|-----------|---------------------|--------------|
| <b>一</b> 杂信莫识     | =   |                       |         |           |                  | • <b>0</b> • 0 | ø  | - 🕝 R I                  | 8資訊 | =     |                              |         | ** ****             | • <b>Q</b> • 0 |   | @ 乐想变织           | =    |                               |             | -         | 998 🖬 48-           | <b>∩</b> · ⊚ |
| NUP 208 1175 2844 |     | A1 68                 |         | 471 Token | Talan BERRE      | 863.5          |    | RM 200 Arts 2            |     | -     | 4 1040                       |         | Total RENTE         |                |   | 500.000 NTS 2044 |      | an 68                         | -           | A/T Totan | Tokan BEINE         | 881.0        |
| 5 6922            | CAR | R.HOOVE BIRTH         |         |           | 208-01-20 28/6-0 | 0 7 H          |    | D SWEE                   |     | 0.814 |                              |         | 2718-04-25 09:0040  | 0 7H           |   | 6 CAMM           | 0.60 | AUTONE & BITM                 |             | 10725acr5 | 2018-04-28 09 18-40 | 0 7H         |
| ○ ¥75488          |     | FLYDONE IIIR BRITHING | LINE    |           |                  | () TR          |    | -                        | 18  | 0.619 | ·                            |         | 2022-10-18 18:42:55 | 8 7 K          |   | 0 10740588       | CAR  | R.YOOKS MINHARCH              | knet31      | 82        | 2022-10-10 18:42:55 | () 7H        |
| O NULLER          |     | RADOM MEMOR           | 11472   |           |                  | 0 TH           |    | O REAR                   |     |       |                              |         |                     | 0 7H           |   | 0 RIGH 0         |      | ANONE BELLER                  | 1/w/01      |           |                     | 0 78         |
| 2 8835            |     | DADAG MEMBER (PRIMAR) |         |           |                  | 0.78           |    | P BENR                   | -   |       | In stress Billion of Ballion | _       |                     | 0.18           |   | P #838           |      | LUCCE BURG CORRECT            |             |           |                     | 0.18         |
| D AMON            |     |                       |         |           |                  |                |    | O ARSB                   |     |       |                              |         |                     | 0.0            |   | 0 5800           |      | 12.0002 80.000 00.000780      |             |           |                     | 0.12         |
| C AMOR            |     | たいひつぶ 日間名単型症(作有能外症)   | LIMPO I |           |                  |                | P  | C ARUSE                  |     |       | 外(100%)日間市場市場(日本市市場)         |         |                     | -              | - | C AMOON          |      | FUSIONE ENGINEERING (HARRING) | k/w/th      |           |                     |              |
|                   |     |                       |         |           |                  |                |    |                          |     |       |                              |         |                     |                |   |                  |      |                               |             |           |                     |              |
|                   |     |                       |         |           |                  |                |    |                          |     |       |                              |         |                     |                |   |                  |      |                               |             |           |                     |              |
|                   |     |                       |         |           |                  |                |    |                          |     |       |                              |         |                     |                |   |                  |      |                               |             |           |                     |              |
|                   |     |                       |         |           |                  |                |    |                          |     |       |                              |         |                     |                |   |                  |      |                               |             |           |                     |              |
|                   |     |                       |         |           |                  |                |    |                          |     |       |                              |         |                     |                |   |                  |      |                               |             |           |                     |              |
|                   |     |                       |         |           |                  |                |    | 0                        |     |       |                              |         |                     |                |   | -                |      |                               |             |           |                     |              |
| -                 |     |                       |         | _         |                  |                |    |                          |     |       |                              |         |                     |                |   |                  |      |                               |             |           |                     | _            |

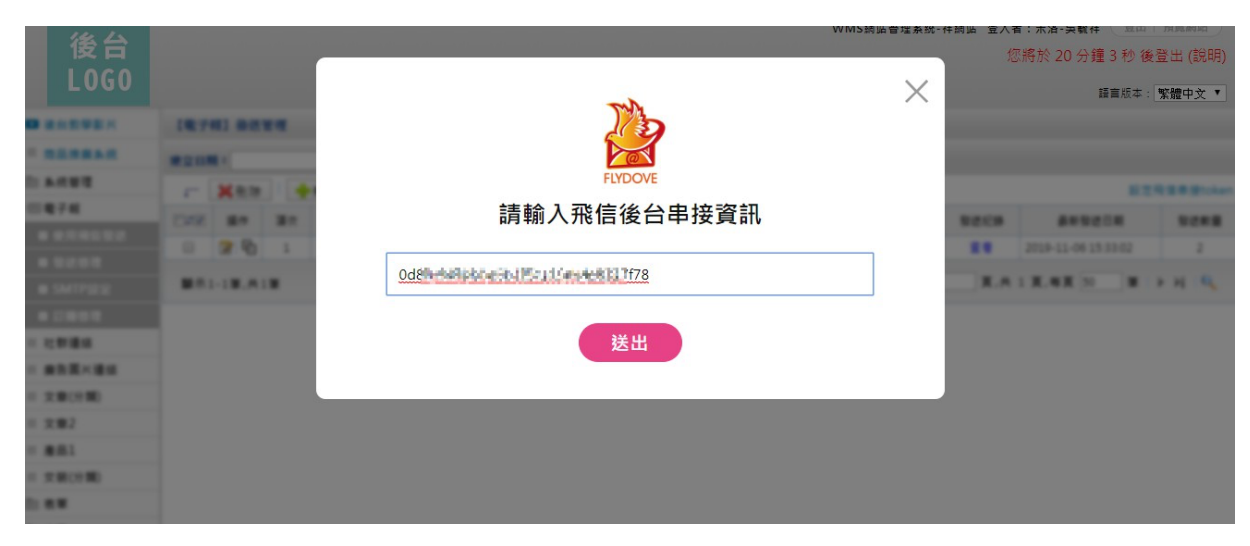

6. 未來您可以隨時將有訂閱電子報的名單匯出到飛信電子報系統,

只需要於米洛的「電子報>訂閱管理」,點擊「匯出到飛信」

| 둒 電子報 👘 | / 內頁 / 電子報 / 訂閱管理               |             |                     |
|---------|---------------------------------|-------------|---------------------|
| Q 搜尋資料  | 搜尋 詳細授專 清除條件                    |             |                     |
|         |                                 |             |                     |
| 項目操作 >  | 匯出Excel(xls) 匯出至xcel(xlsx) 匯出到/ | 発信(flydove) | 新城軍筆 多筆個入           |
|         | 項次                              | 電子部件        | 訂閱日期 —              |
|         | 1 jjiills29@gmail.com           |             | 2020-07-09 10:46:00 |